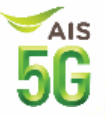

# คู่มือวิธีการใช้งานแอป AIS พารวย

### หน้าจอร้านค้ารับพอยท์จากลูกค้า คลิก

เลือกบริการ

รับพอยก

เทพอยท

้งั้นตอนการลงทะเบียน / การใช้งาน QR Code / ดูรายงาน

### หน้าจอร้านค้า<mark>ให้พอยท์</mark>ลูกค้า คลิก

้งั้นตอนการลงทะเบียน / ให้พอยท์ลูกค้า / เติมพอยท์ / ดูรายงาน

### การแก้ ไขข้อมูลร้านค้า/เจ้าของร้าน คลิก

แก้ ไขชื่อร้าน / ที่อยู่ร้าน / เปลี่ยนบัญชีธนาคาร ฯลฯ

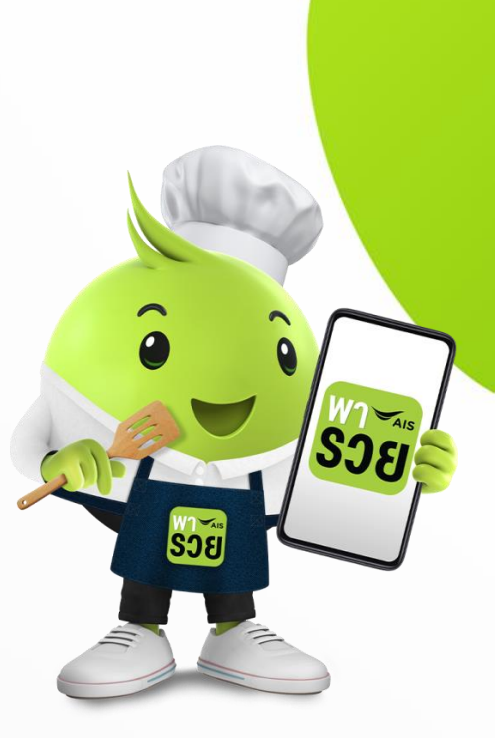

### ้ร้านค้ารับพอยท์

### **Receive Points Merchant**

้ร้านค้ารับพอยท์ : ร้านค้ารับ AIS Points จากลูกค้า AIS เพื่อใช้แทนเงินสด สำหรับเป็นส่วนลดค่าสินค้าและบริการที่ร้าน เหมาะ สำหรับร้านค้าพาร์ทเนอร์รายย่อยที่ต้องการทำรายการส่งเสริมการงายบนฐานลูกค้า AIS

SOF

โดยร้านค้าจะต้องทำการสมัครผ่าน แอป เอไอเอส พารวย เมื่อสมัครเสร็จสิ้น จะได้รับการอนุมัติ (Auto Approve) ้สามารถทำรับพอยท์จากลูกค้าได้ทันที โดยระบบเปลี่ยนคะแนนเป็นเงินให้อัตโนมัติ เมื่อร้าบค้าได้รับคะแบบและสะสบกึงยอดที่กำหนด 200 คะแบบ (อัตราการเปลี่ยนคะแนนเป็นเงิน : 2 คะแนน = 1 บาท)

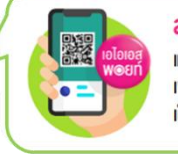

### สแกมริมเอไอเอส พอยท์

แค่เปิด OR Code ร้านค้า เพื่อสแกมรับเอไอเอส พอยท์ เป็นส่วนลดในการชำระค่าสินค้าหรือบริการ

#### เช็กและเปลี่ยนพอยท์เป็นรายได้เข้าบิญชี

เช็กและสรปจำนวนพอยท์ได้ง่ายๆ ทั้งแบบรายวันและรายเดือน และเปลี่ยนพอยท์เป็นรายได้เข้าบัณชีอัตโนมัติทก วับ

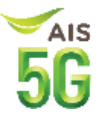

้ร้านค้าจะต้องทำการสมัครผ่าน แอป เอไอเอส พารวย ด้วยหมายเลงโทรศัพท์ AIS ที่จดทะเบียนในนามบุคคลธรรมดาเท่านั้น เมื่อสมัครเสร็จสิ้น จะ ได้รับการอนุมัติ (Auto Approve) สามารถทำรับพอยท์จากลูกค้าได้ทันที

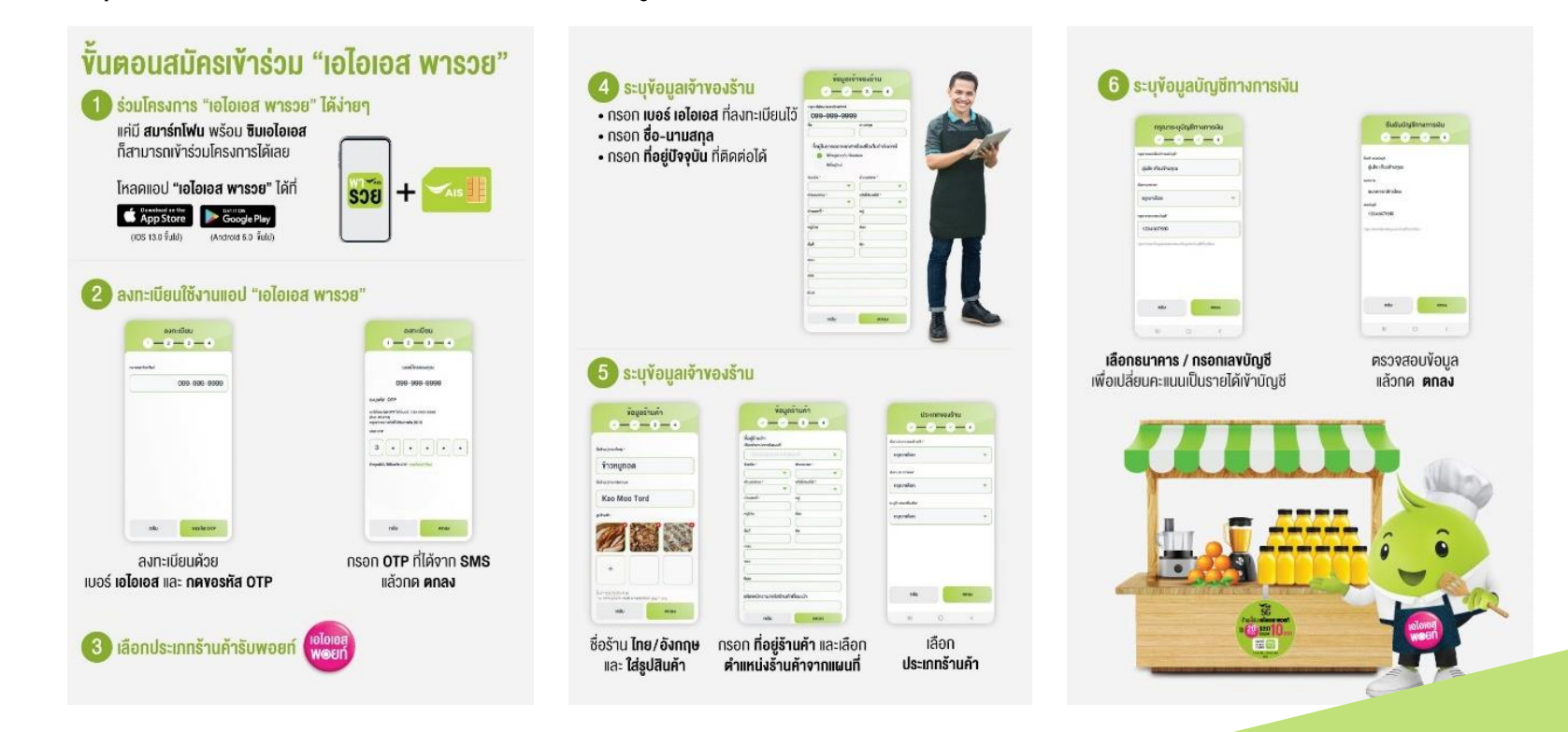

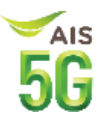

ขั้นตอนการลงทะเบียน

- 1. เจ้าของร้านกรอกข้อมูลส่วนบุคคล ได้แก่
  - (1) <u>หมายเลขโทรศัพท์ AIS</u> แบบบุคคลธรรมดา ระบบเติมเงิน หรือ รายเดือน
  - (2) <u>ชื่อ นามสกุล</u>
  - (3) ที่อยู่ที่ติดต่อได้ หากใช้ที่อยู่เดียวกับการจัดส่งบิล และมีข้อมูลในระบบจะดึงค่ามาแสดงอัตโนมัติ หากใช้ที่อยู่ใหม่ ให้กรอกใหม่
- 2. กรอกข้อมูลร้านค้า ได้แก่
  - (1) ชื่อร้านค้า ไทย / อังกฤษ
  - (2) รูปสินค้า
  - (3) ที่อยู่ร้านค้า
  - (4) เลือกตำแหน่งร้านค้าจากแผนที่
  - (5) ประเภทร้านค้า
  - (6) รหัสพนักงานที่แนะนำ (ถ้ามี)

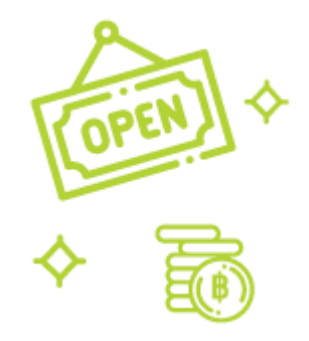

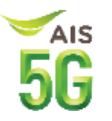

ขั้นตอนการลงทะเบียน

- 3. คำแนะนำในการอัปโหลดรูป
  - ประเภทไฟล์ jpg หรือ png / ขนาด 1 : 1 (สี่เหลี่ยมจตุรัส) / ขนาดไม่เกิน 3 MB ต่อภาพ
  - ควรมีรูปภาพประกอบ 3 6 รูปต่อร้านค้า
  - แนะนำเป็นรูปภาพโลโก้ร้านค้า รูปเมนูหรือผลิตภัณฑ์แนะนำของร้านค้า รูปของแถมที่เกี่ยวข้องกับโปรโมชั่น หรือบรรยากาศร้านค้า เป็นต้น
  - โดยรูปที่ Upload ขึ้นไปบน myAIS app จะแสดงเรียงตามลำดับ โดยรูปแรกจะเป็นรูป Profile Picture ของทางร้าน และลูกค้าสามารถ slide เพื่อดูรูปถัดๆ ไปได้
  - รูปที่ใช้ต้องไม่เข้าข่ายละเมิดลิงสิทธิ์ ไม่ควรมีลายน้ำ หรือข้อความบนภาพ
- ระบุข้อมูลทางการเงิน ธนาคารที่สามารถเลือก เพื่อทำการเปลี่ยนคะแนนเป็นเงิน (Cash Out)
  ได้แก่ ธ.กรุงเทพ ธ.กสิกรไทย ธ.กรุงไทย ธ.ไทยพาณิชย์ ธ.กรุงศรีอยุธยา ธ.ทหารไทยธนชาต ธ.United oversea เป็นต้น

#### Redeem Points as Cash for instant discount at merchant

ร้านค้า รับ AIS Points สำหรับค่าสินค้าและบริการ

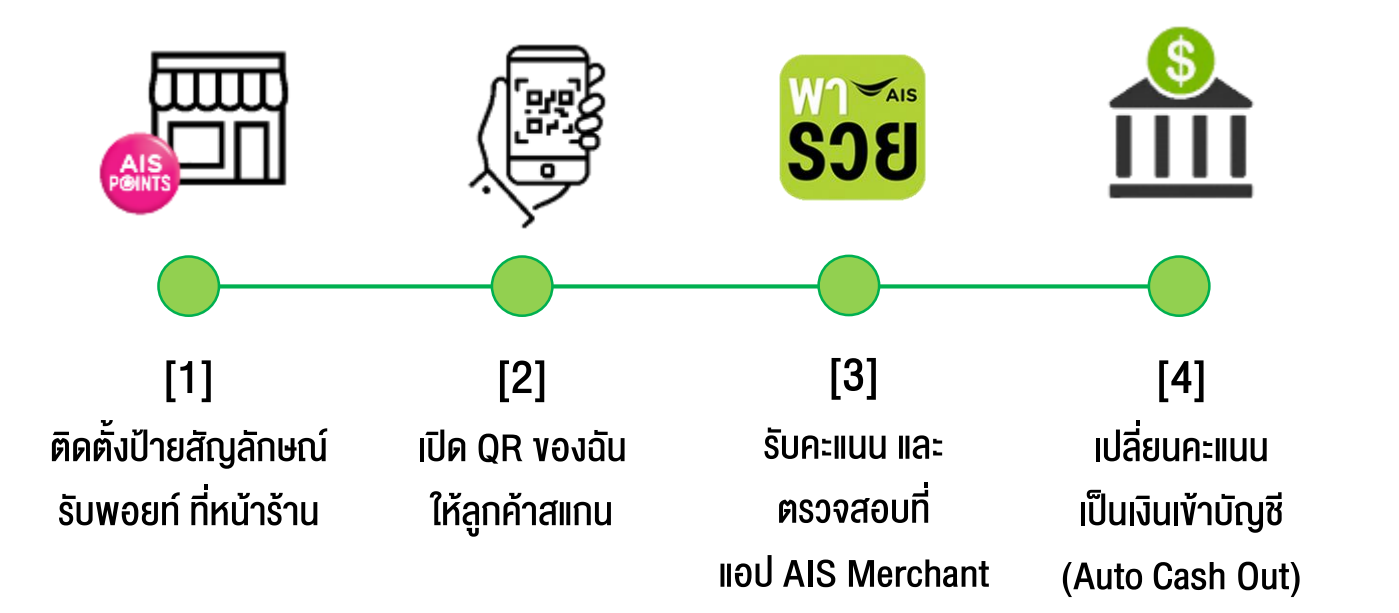

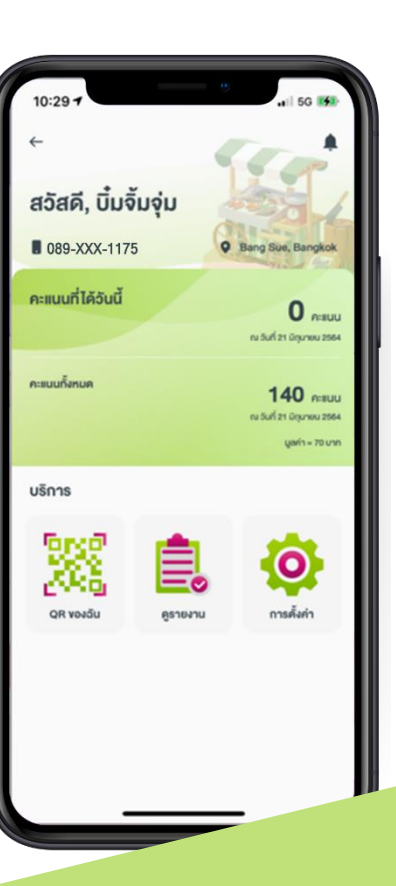

AIS

#### **Receive Points Merchant on AIS Pa-Ruay Application**

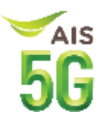

#### หน้ารับของร้านค้ารับพอยท์

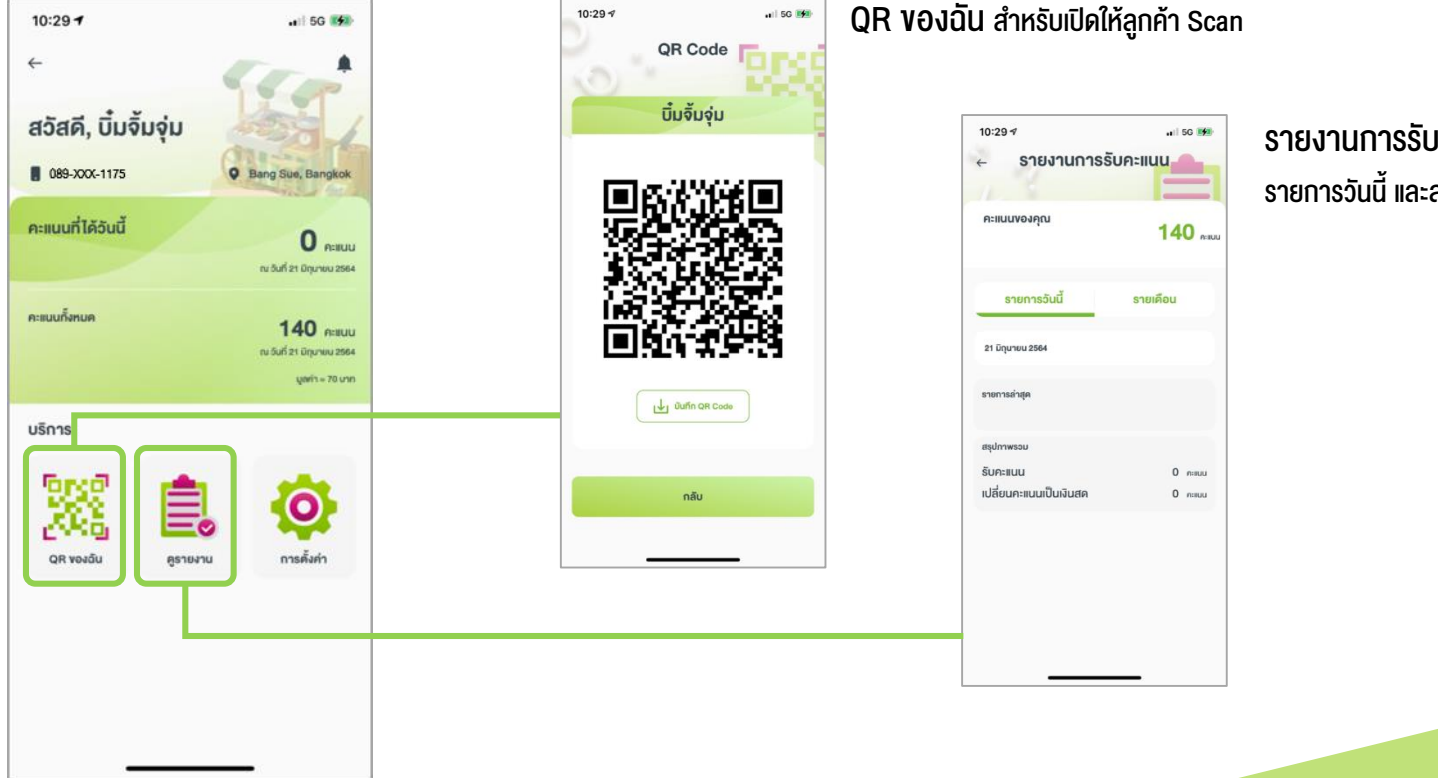

รายงานการรับคะแนน รายการวันนี้ และสรุปรายเดือน

#### Redeem Points as Cash for instant discount at merchant

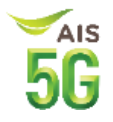

#### ลูกค้า ใช้ AIS Points สำหรับชำระค่าสินค้าและบริการผ่าน myAIS

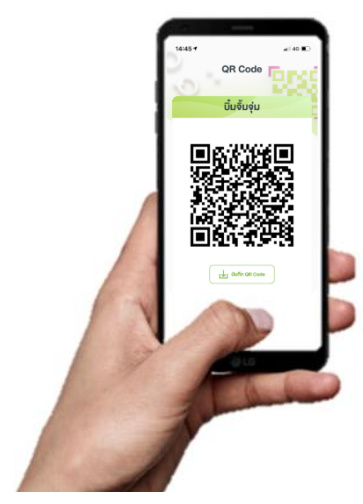

ร้านค้าเปิด QR ของฉัน ให้ลูกค้า Scan

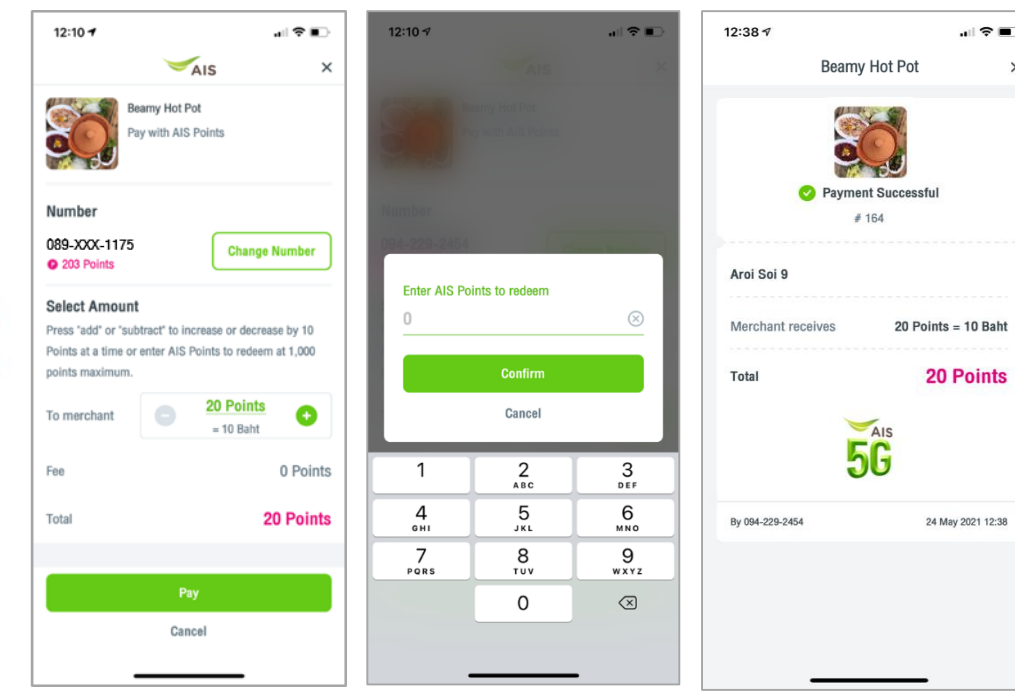

#### เริ่มต้นที่ 20 คะแนน (มูลค่า 10 บาท)

×

กดบวก ลบ เพื่อเพิ่มลด คะแนนครั้งละ 10 คะแนน (5 บาท) หรือ สามารถระบุ จำนวนคะแนนที่ต้องการแลก ได้ (ระบบจะปัดเศษขึ้นเป็น จำนวนเต็มสิบเสมอ)

หมายเหตุ ยังไม่มีค่าธรรมเนียม หรือค่า ใช้บริการในช่วงแรกของโครงการ จนกว่าจะแจ้งเปลี่ยนแปลงให้ทราบ ล่วงหน้า

### การสมัครร้านค้าให้พอยท์

### **Give Points Merchant**

้ร้านค้าให้พอยท์ : ร้านค้าสามารถมอบ AIS Points ให้กับลูกค้าประจำของร้านค้าเพื่อเป็นโปรโมชั่น แคมเปญทางการตลาด หรือ กระตุ้นยอดขาย

โดยร้านค้าจะต้องทำการสมัครผ่าน แอป เอไอเอส พารวย เมื่อสมัครเสร็จสิ้น จะได้รับการอนุมัติ (Auto Approve) สามารถทำการเติมและมอบเอไอเอส พอยท์ ให้กับลูกค้าได้ทันที (ราคาพอยท์ละ 1 บาท)

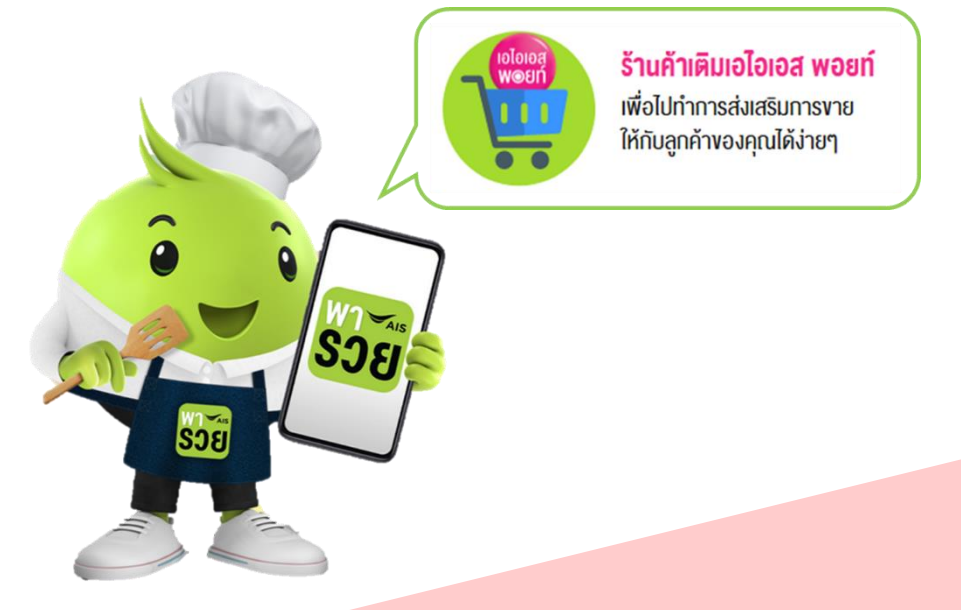

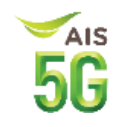

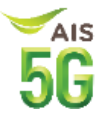

ร้านค้าจะต้องทำการสมัครผ่าน แอป เอไอเอส พารวย ด้วยหมายเลขโทรศัพท์ AIS ที่จดทะเบียนในนามบุคคลธรรมดาเท่านั้น เมื่อสมัครเสร็จสิ้น จะได้รับการอนุมัติ (Auto Approve) สามารถทำรับพอยท์จากลูกค้าได้ทันที (วิธีการสมัครเหมือนร้านค้ารับพอยท์)

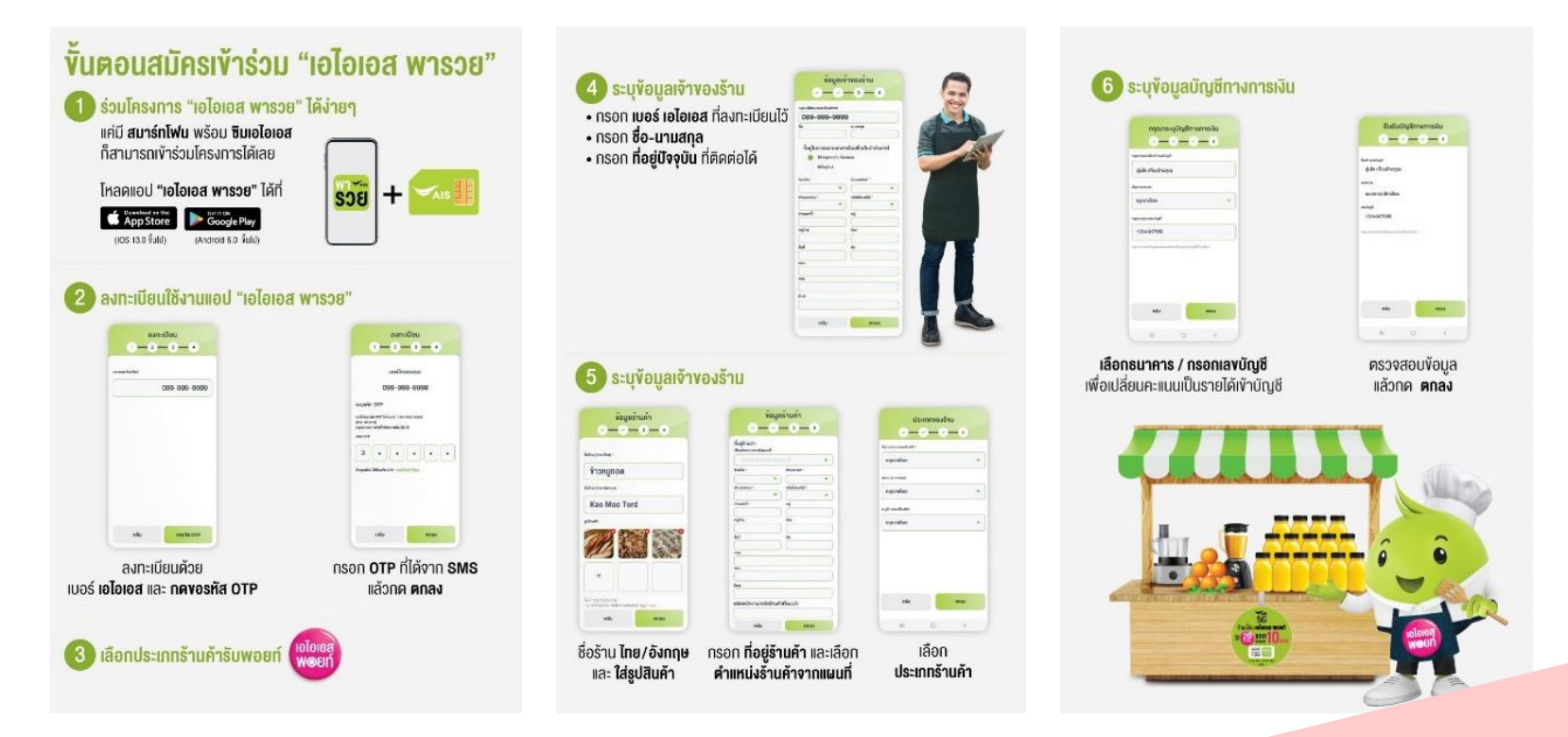

### Give Points for loyalty program to customer

#### ้ร้านค้า ให้พอยท์ เพื่อใช้เอไอเอสพอยท์แทนรายการส่งเสริมการงาย

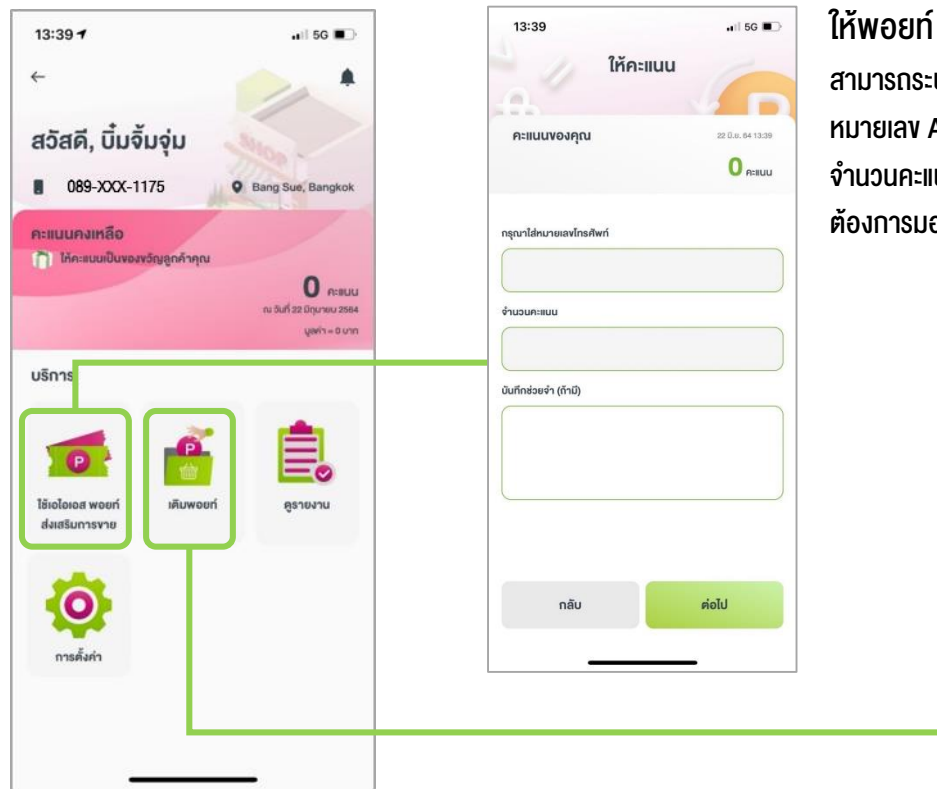

#### สามารถระบุ

#### หมายเลง AIS และ จำนวนคะแนนที่ ต้องการมอบ

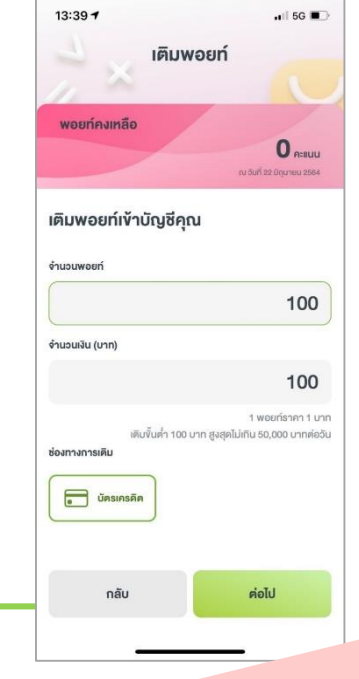

#### เติมพอยท์ สามารถเติมพอยท์ขั้นต่ำ มูลค่า 100 บาท สูงสุดไม่เกิน 50,000 บาทต่อวัน

#### Customer receive points from merchant

ลูกค้า ได้รับ AIS Points เพื่อใช้แลกสิทธิพิเศษต่าง ๆ ในครั้งถัดไป

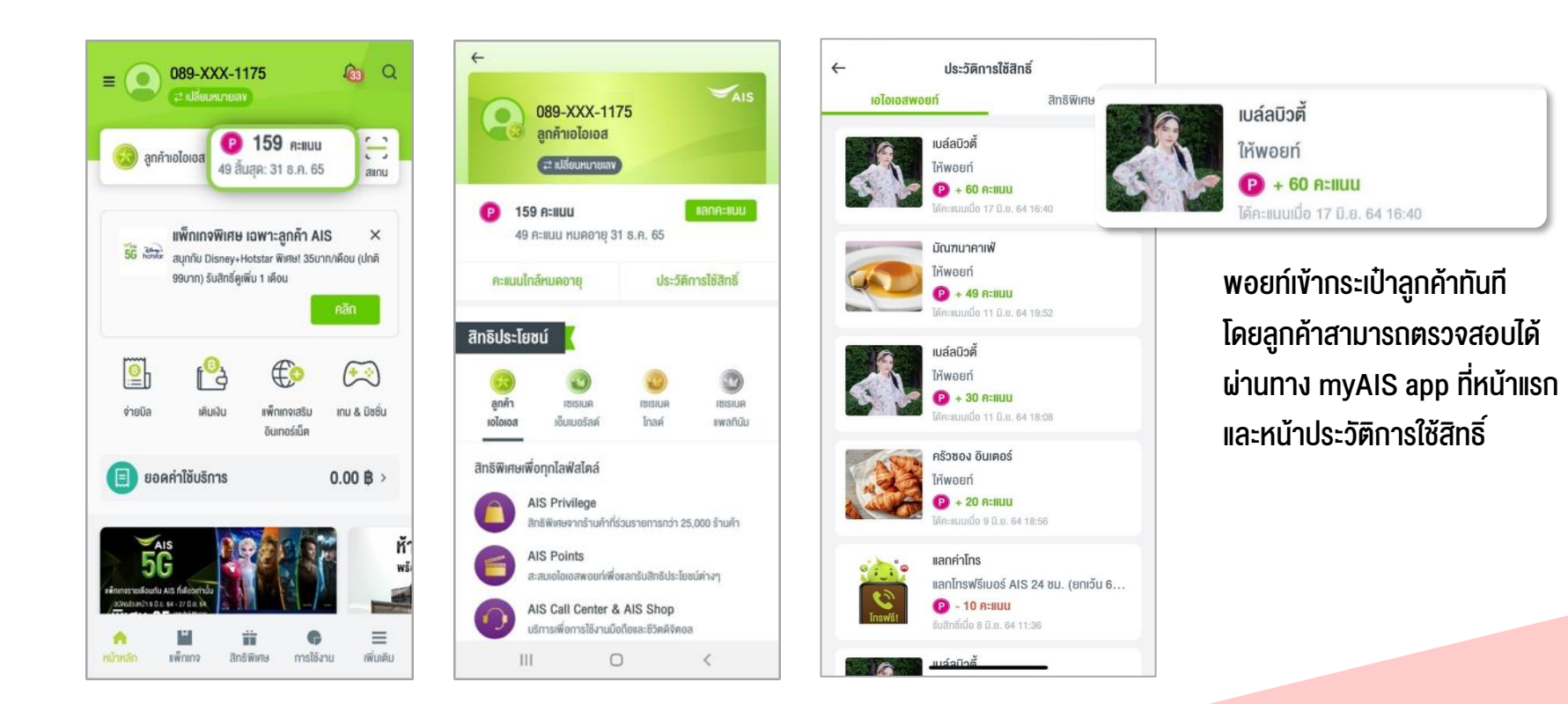

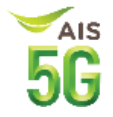

#### **Merchant Touchpoints**

#### ช่องทางการติดต่อของร้านค้า

- ดาวน์โหลดแอปพลิเคชั่นเอไอเอส พารวยผ่าน iOS / Android
- Available on the App Store Google play

- http://www.ais.th/เอไอเอสพารวย
- Call center 1742 (เปิดให้บริการทุกวัน ตลอด 24 ชั่วโมง)

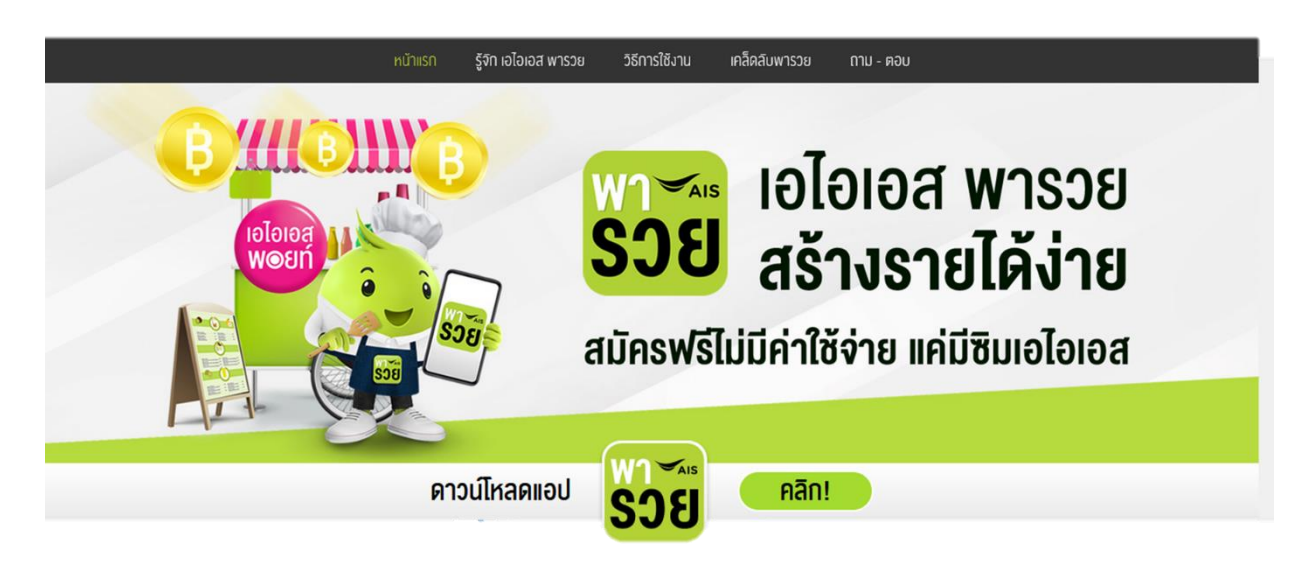

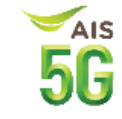

### VDO Clip : How to ນ້ອນູລເພັ່ມເຫັນ

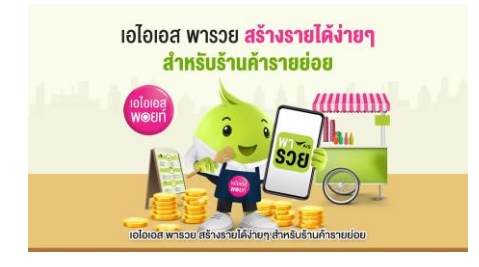

### วิธีดาวน์โหลดและขั้นตอนการสมัครแอปเอไอเอส พารวย

https://www.youtube.com/watch?v=SPi12v8TWG8

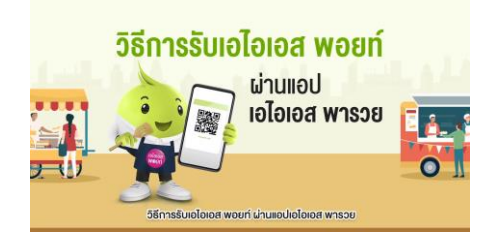

### วิธีการรับเอไอเอส พอยท์ ผ่านแอปเอไอเอส พารวย

https://www.youtube.com/watch?v=M5K86PiQaqk

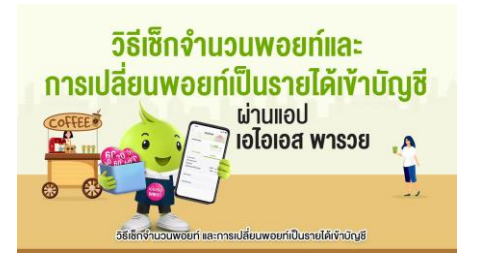

### วิธีเซ็กจำนวนและเปลี่ยนพอยท์เป็นรายได้เข้าบัญชี ผ่านแอป เอไอเอส พารวย

https://www.youtube.com/watch?v=\_-U6LTJeFyw

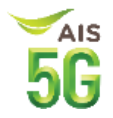

# การแก้ ไขข้อมูลร้านค้า/เจ้าของร้าน 🌣

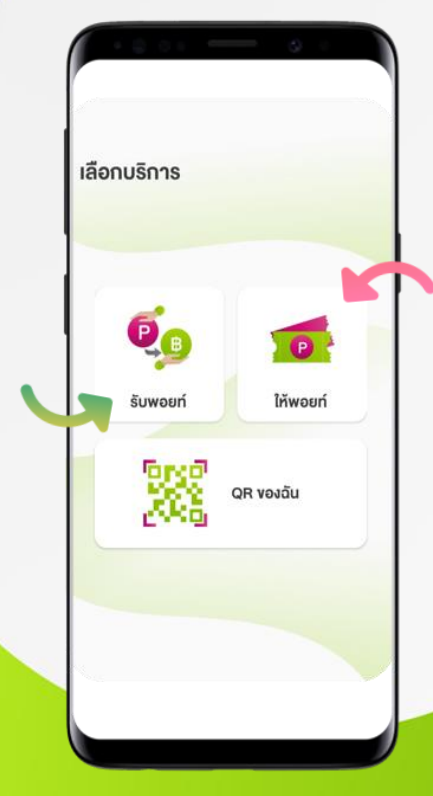

สามารถแก้ไขข้อมูลร้านค้า หรือข้อมูลเจ้าของร้าน ได้ด้วยตนเองที่เมนูตั้งค่า

เพียงเข้าแอป AIS พารวย จากนั้นเข้าไปที่ <mark>รับพอยท์</mark> หรือ <mark>ให้พอยท์</mark> ตามรูปแบบร้านค้าที่สมัครไว้

ตั้งค่าสำหรับ ร้านค้ารับพอยท์ คลิก ตั้งค่าสำหรับ ร้านค้า<mark>ให้พอยท์</mark> คลิก

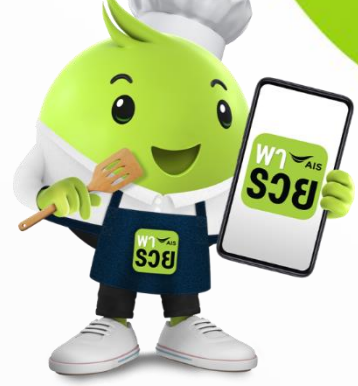

**5G** 

## กรณีเข้าแบบร้านค้ารับพอยท์ เลือก การตั้งค่า > <mark>แก้ ไขข้อมูลเจ้าของร้าน</mark>

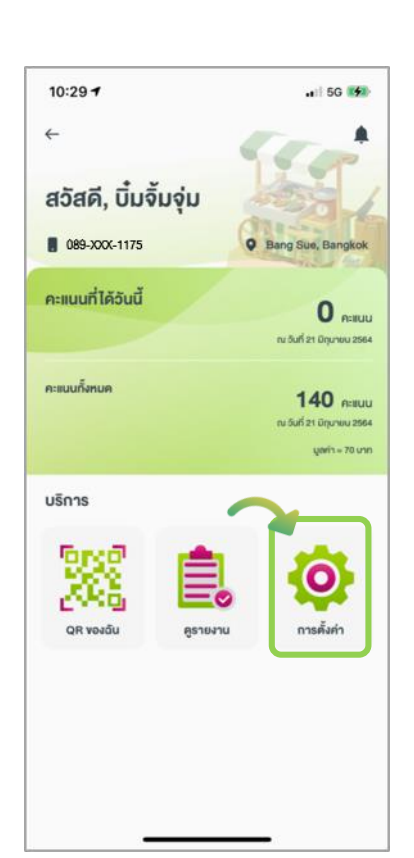

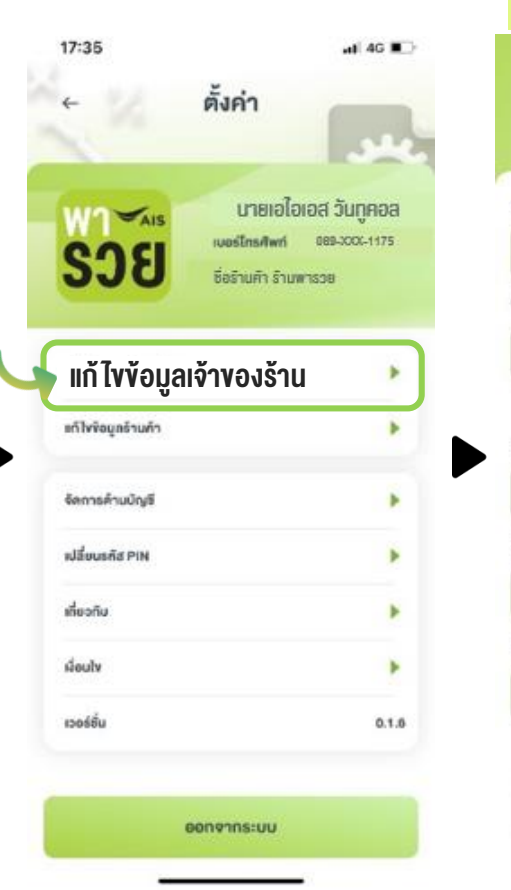

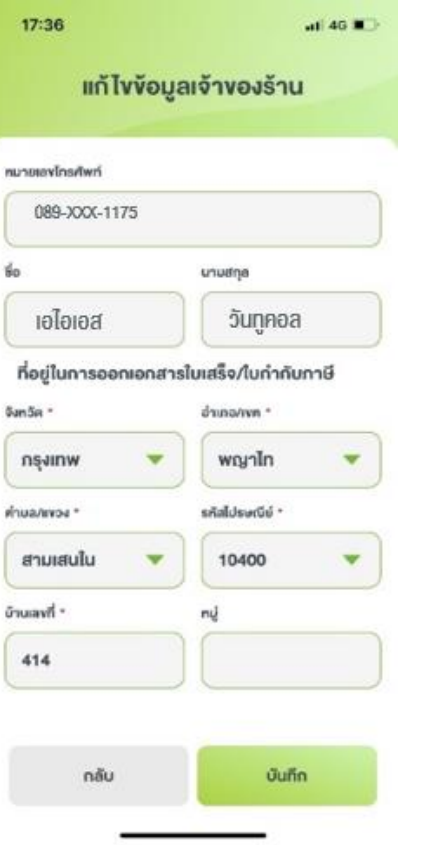

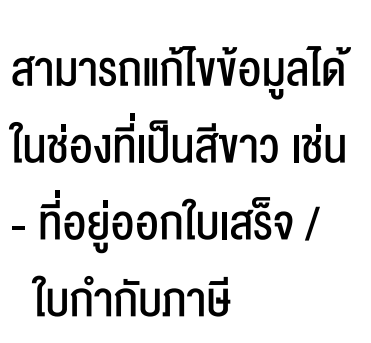

้ข้อมูลที่ไม่สามารถแก้ไขได้ เนื่องจากเป็น ข้อมูลยืนยันตัวตนร้านค้าที่ลงทะเบียน

- เจ้าของร้านค้า
- หมายเลงโทรศัพท์

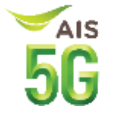

## ึกรณีเข้าแบบร้านค้ารับพอยท์ เลือก การตั้งค่า > <mark>แก้ ไขข้อมูลร้านค้า</mark>

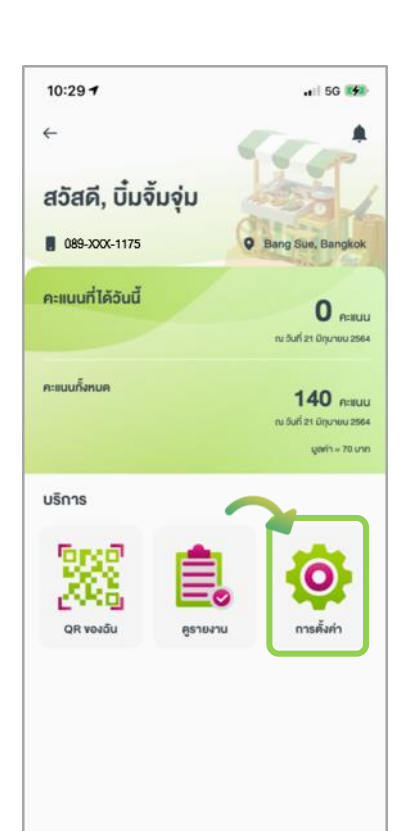

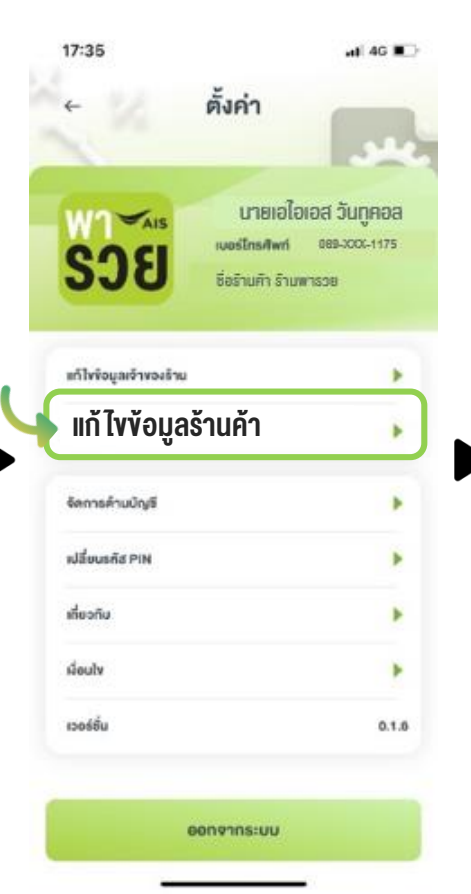

| 17:36                   | .ı)∦ 4G 🔳 |
|-------------------------|-----------|
| งัอมูลรั                | านค้า     |
| อร้าน (กาษาไทย) *       |           |
| ร้านพารวย               |           |
| อร้าน (ภาษาอังกฤษ)      |           |
| Pa Ruay Shop            |           |
| ถือกประเภทของร้านค้า *  |           |
| อาหาร                   | •         |
| ลือกประเภทย่อย *        |           |
| อาหารอีสาน/ร้านส้มต่ำ   | •         |
| ะบุลักษณะเพิ่มเคิม *    |           |
| ธ้านที่ตั้งในบ้าน/อาคาธ | •         |
| ปร้านคำ                 |           |
| กลับ                    | บันทึก    |
|                         |           |

## สามารถแก้ ไขข้อมูลได้ในช่อง ที่เป็นสีขาว เช่น - ชื่อร้านค้า - ที่ตั้ง / แผนที่ร้าน

AIS

้ข้อมูลที่ไม่สามารถแก้ ไขได้ เนื่องจากเป็น ข้อมูลยืนยันตัวตนร้านค้าที่ลงทะเบียน

- ชื่อผู้จดทะเบียน

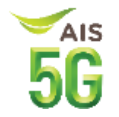

## ึกรณีเข้าแบบร้านค้ารับพอยท์ เลือก การตั้งค่า > <mark>จัดการด้านบัญชี</mark>

สามารถเปลี่ยนบัญชี ธนาคารที่ใช้สำหรับการรับ เงิน ( Cash Out ) และกรณี ที่มี AIS Point ครบ 200 คะแนน ระบบจะโอนเงินเข้า บัญชีธนาคารอัตโนมัติ

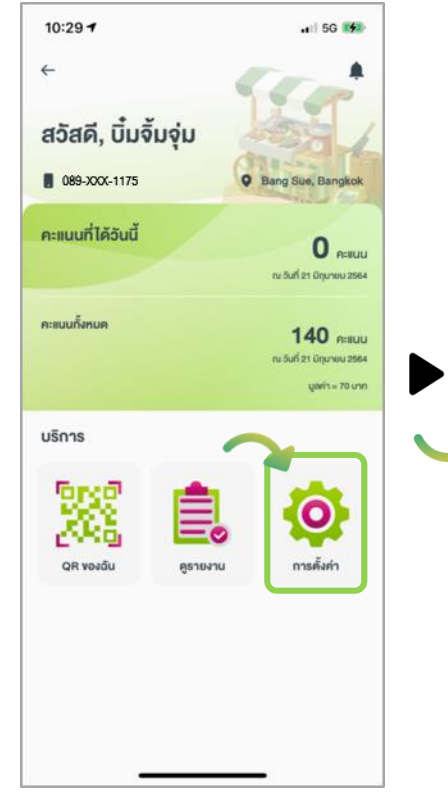

![](_page_17_Picture_4.jpeg)

| 7:43∢               | ati 46 💷 |
|---------------------|----------|
| กรุณาระบุบัญชีทาง   | การเงิน  |
| จำของบัญชี *        |          |
| นายเอไอเอส วันทูคอล |          |
| กธมาการ *           |          |
| รนาคารทหารไทย       | •        |
| มากรอกเองบัญชี *    |          |
| 999-9999-9999       |          |
|                     |          |

กลุณากรอกข้อมูลและครวรสอบข้อมูลเสงบัญมีให้ถูกคือง

| กลับ | ค่อไป |
|------|-------|
|      | C.    |

## ึกรณีเข้าแบบร้านค้าให้พอยท์ เลือก การตั้งค่า >

![](_page_18_Figure_1.jpeg)

![](_page_18_Picture_2.jpeg)

สามารถแก้ ไขข้อมูลได้ในช่อง ที่เป็นสีขาว เช่น - ที่อยู่ออกใบเสร็จ / ใบกำกับ ภาษี

้ ข้อมูลที่ไม่สามารถแก้ ไขได้ เนื่องจากเป็น ้ง้อมูลยืนยันตัวตนร้านค้าที่ลงทะเบียน

- เจ้าของร้านค้า
- หมายเลงโทรศัพท์

![](_page_18_Picture_7.jpeg)

## กรณีเข้าแบบ<mark>ร้านค้าให้พอยท์</mark> เลือก การตั้งค่า > <mark>แก้ ไขข้อมูลร้านค้า</mark>

![](_page_19_Figure_1.jpeg)

![](_page_19_Picture_2.jpeg)

![](_page_19_Picture_3.jpeg)

สามารถแก้ ไขข้อมูลได้ ในช่อง ที่เป็นสีขาว เช่น - ชื่อร้านค้า - ที่ตั้ง / แผนที่ร้าน

้ข้อมูลที่ไม่สามารถแท้ ไขได้ เนื่องจากเป็น ข้อมูลยืนยันตัวตนร้านค้าที่ลงทะเบียน

- ชื่อผู้จดทะเบียน

![](_page_19_Picture_8.jpeg)

## 5G

ID (RD) 1525

## กรณีเข้าแบบ<mark>ร้านค้าให้พอยท์</mark> เลือก การตั้งค่า > **จัดการด้านบัญชี**

สามารถเปลี่ยนบัญชีธนาคารที่ ใช้สำหรับการรับเงิน ( Cash Out ) และกรณีที่มี AIS Point ครบ 200 คะแนน ระบบจะโอนเงินเข้าบัญชี ธนาคารอัตโนมัติ

![](_page_20_Picture_3.jpeg)

| กรุณาระบุบัญชีทาง                 | งการเงิน      |
|-----------------------------------|---------------|
| จ้างองบัญชี*                      |               |
| เอไอเอส วันทูคอล                  |               |
| กรมาการ*                          |               |
| ธนาคารกสิกรไทย                    | •             |
| ณากรอกเลขบัญชี*                   |               |
| 99-99999-99                       |               |
| ณากรอกข้อมูลและครวจสอบข้อมูลเลขบี | ญซีให้ถูกต้อง |
|                                   |               |

![](_page_20_Figure_5.jpeg)